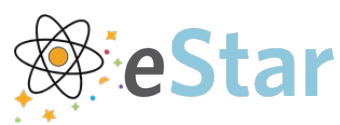

## Adding Code 99417 to an Outpatient

## Encounter

Code 99417, used for a prolonged office visit, should be added in the Charge Capture section of the Wrap Up Activity. Providers add this code when they need to account for time that is beyond CPT code 99205 or 99215.

## Steps To Follow

- 1. Within the outpatient encounter, open the **Wrap Up Activity**.
- 2. Add the appropriate LOS code(s) for the encounter in the E&M section.
- 3. If the additional code for a prolonged encounter is needed, jump to the **Charge Capture** section.

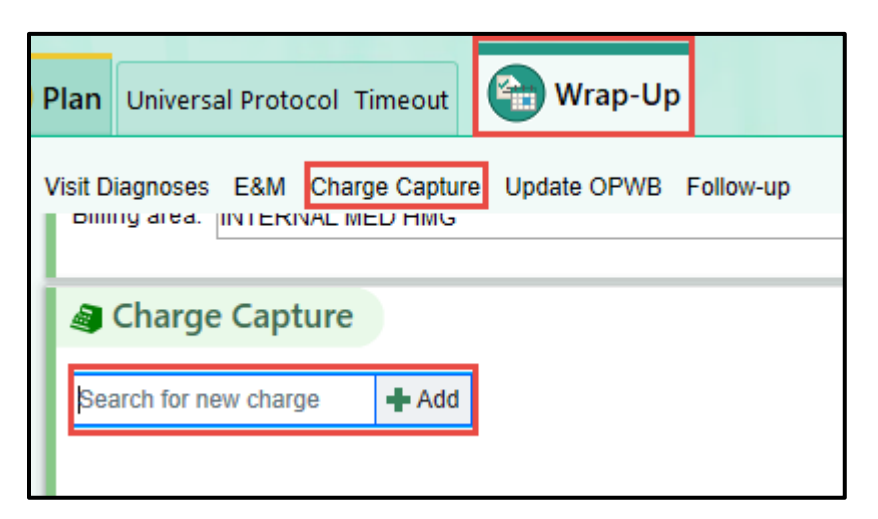

4. Search for code **99417**.

| 4  | Charge Capture       |       |             |              |              |           |     |     |
|----|----------------------|-------|-------------|--------------|--------------|-----------|-----|-----|
| ße | arch for new charge  | ➡ Add |             |              |              |           | £   | ÷\$ |
| Ch | argas to be Assentas |       | Loguing the | Castion      |              |           |     |     |
|    | arges to be accepted | UDON  | Leaving the |              |              |           |     |     |
|    | Description          | Code  | Dx          | Service Date | Service Prov | Modifiers | Qty |     |

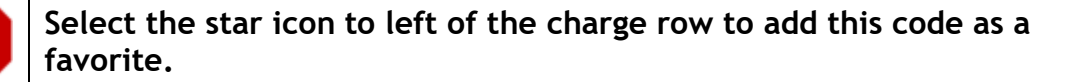

This material should be stored securely and may not be distributed publicly. ©2019 Epic Systems Corporation. Confidential.

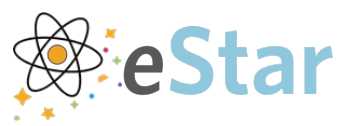

- 5. To change the quantity of the charge code, click on the **green descriptor name** to expand the charge details.
- 6. Update the **Quantity** field.

| PR PROLONGED OFFICE/OUTPATIENT E/M SVC EA 15 MIN |                                        |                       |                            |   |  |  |  |  |  |  |  |
|--------------------------------------------------|----------------------------------------|-----------------------|----------------------------|---|--|--|--|--|--|--|--|
| Service date:                                    | 1/11/2021                              | Department:           | VIP PRIMARY CARE JACKSON S |   |  |  |  |  |  |  |  |
| Place of service:                                | VANDERBILT INTEGRATED PR               | C 🔎 Service provider: | Carol McCorkle, RN [57633] | 9 |  |  |  |  |  |  |  |
| Billing provider:                                | Mark D Glazer, MD [15866]              | Referring provider:   |                            | 9 |  |  |  |  |  |  |  |
| Quantity:                                        | 1                                      |                       |                            |   |  |  |  |  |  |  |  |
| Diagnosis:                                       |                                        |                       |                            |   |  |  |  |  |  |  |  |
|                                                  | Charge Diagnoses Visit Dx              | Non-hosp Prob List    |                            |   |  |  |  |  |  |  |  |
| Ť                                                | Diagnosis                              | Qualifier             | -                          |   |  |  |  |  |  |  |  |
| +                                                | Essential hypertension [I10            |                       |                            |   |  |  |  |  |  |  |  |
|                                                  | Back problem [M53.9 (ICD-1             |                       |                            |   |  |  |  |  |  |  |  |
| +                                                | Calculus of kidney [N20.0 (ICD-10-CM)] |                       |                            |   |  |  |  |  |  |  |  |

- 7. Save the charge by navigating to another section of the chart.
  - a. The charge will automatically move to the Accepted Charges section.